# **DEMONSTRATISTIC**

Senast uppdaterad: 2018-07-23

# Bakgrund

I Tempus Statistik finns alla officiella resultat inom svensk simning sparade sedan ett antal år tillbaka.

I Tempus Anmälan används dessa resultat som anmälningstider till de tävlingar som arrangeras och lagts upp i Tempus Anmälan. På detta sätt är alltid anmälningstiderna uppdaterade. Eftersom Tempus Anmälan nås via en hemsida, så är det enkelt att använda Tempus Anmälan var du än befinner dig, bara du har en uppkoppling till Internet. Anmälningarna kan göras på datorn, läsplattan eller med din mobil.

När anmälningstiden är slut, kan arrangören med en knapptryckning i tävlingsprogrammet WinGrodan 2 ladda ner alla anmälningar som gjorts till tävlingen.

# Anmäl till en tävling – steg för steg:

1. Logga in på <u>www.tempusanmalan.se</u> med samma inloggning som du har till <u>admin.tempusstatistik.se</u>.

| Välkommen till Tem | pus anmälan |
|--------------------|-------------|
| E-post             |             |
| Lösenord           |             |
| Logga in           |             |

Kontakta i första hand föreningens administratör, om du inte har tillgång till din förenings inloggningsuppgifter. Varje förening har tillgång till ett antal tränarinloggningar som också kan användas för att anmäla i Tempus Anmälan.

**OBS!** Om föreningens inloggningsuppgifter kommit bort, ange din e-post på <u>admin.tempusstatistik.se</u> och klicka på Glömt lösenord.

- 2. När du loggat in, visas sökrutan för tävlingar och vilka tävlingar som passar in på de villkor som angivits. Som standard visas alla tävlingar som arrangeras från två veckor bakåt i tid och två månader framåt i tid.
  - \* Sök allt

Ange delar av tävlingsnamnet, arrangör etc som du söker.

\* Status

Ange om du söker tävlingar som är Öppna för anmälan, Öppna för efteranmälan osv. Standardval är Alla.

\* Från tävlingsdatum Ange från vilket datum du söker en tävling.

\* Till tävlingsdatum

Ange till vilket datum du söker en tävling.

\* Bassäng

Ange vilken bassänglängd tävlingen du söker arrangeras i. Standardval är Alla.

\* Tävlingsområde

Ange vilket område tävlingen du söker har. Till exempel Internationell, Nationell eller klubbtävling. Standardval är Alla.

\* Mina tävlingar

Bocka i kryssrutan "Mina tävlingar", om du bara vill visa de tävlingar som din egen förening arrangerar.

3. Utifrån vilka sökvillkor som angivits, visas en lista med de tävlingar som passar in på sökvillkoren. För varje tävling finns två val:

\* Anmäl

\* Mer tävlingsinformation

OBS! Om du är arrangör för aktuell tävling, så visas även valet Administrera.

### 4. Anmäl till tävling

Klicka på Anmäl (ikon med tre personer) för den tävling som du vill arbeta med och göra anmälningar till.

| SVENSK<br>SIMIDROTT | Hem I Tävlinga                  | r i Admin                                  |                                         | 1                    | Alex Nordin, Ystads S     | Simsällskap 💙 |
|---------------------|---------------------------------|--------------------------------------------|-----------------------------------------|----------------------|---------------------------|---------------|
| Tävlingar           |                                 |                                            |                                         |                      |                           | + Ny tävling  |
| Q Sök allt          |                                 | Fler sökalternativ 🔺<br>Från tävlingsdatum | 2                                       | Till tävlingsdatun   | n                         |               |
| Alla                | ~                               | 2018-07-09                                 | <b></b>                                 | 2018-09-23           |                           | 1             |
| Bassäng<br>Alla     | ~                               | <b>Tävlingsområde</b><br>Alla              | ~                                       | ☐ Mina tävlingar     |                           |               |
| Namn<br>Testtävling | Status<br>Öppen för anmälningar | Från tävlingsdatum 🔺                       | Sista anmälningsdag<br>2018-09-22 23:59 | Arrangör<br>SK Laxen | Tävlingsort 3<br>Halmstad | × 0           |
| Sparbanken Skåne Cu | p Öppen för anmälningar         | 2018-09-21                                 | 2018-09-23 23:59                        | Ystads Simsällskap   | Ystad                     | ¢ 0           |

Fönstret som visas är uppdelat i tre delar:

### \* Tävlingsinformation

Kort information om tävlingen. Vill du ha mer detaljerad information om tävlingen, såsom grenar och åldersgrupper, upplagda filer med tävlingsinbjudan etc, klicka på "Mer tävlingsinformation".

### \* Anmälbara simmare

Denna del visar vilka simmare/lagkappsgrenar som är anmälbara för aktuell förening. En pdffil kan även skapas med denna information.

För mer detaljerad information, se avsnitten "Anmäl individuella simmare" och "Anmäl lagkapper" nedan.

### \* Anmälda simmare

Denna del visar vilka simmare/lagkapper som är anmälda till tävlingen för aktuell förening. Dessa kan även sparas i en pdf-fil eller som en anmälningsfil i Lenex filformat och till exempel mailas till en arrangör utomlands.

För mer detaljerad information, se avsnittet "Anmälda simmare" nedan.

**OBS!** Det finns en knapp "Skapa ny simmare". Denna funktion ska bara användas om simmaren inte har en licens sedan tidigare i Tempus.

För mer detaljerad information, se avsnittet "Skapa ny simmare" nedan.

### 5. Godkänn anmälningar

Föreningsadministratören kan välja att godkänna föreningens anmälningar till tävlingen, genom att välja Klubbinställningar i menyn och sedan bocka i kryssrutan "godkänn" för

aktuell tävling. På detta sätt kan arrangören se att tävlingsanmälningarna godkänts av föreningsadministratören.

# Anmäl individuella simmare

Här kan du välja vilka simmare som ska anmälas till tävlingen. Klicka först på fliken "Simmare" för att visa de individuella simmare som är anmälningsbara till tävlingen. Vilka simmare som kan anmälas baseras på de individuella grenarnas åldersgränser, eventuella kvalgränser (tidgränser) för grenarna, kvalperioden osv.

| Anmälbara sir    | mmare        |       |                  |                       |        |
|------------------|--------------|-------|------------------|-----------------------|--------|
| 🕒 PDF med anmälb | ara          |       |                  |                       |        |
| Sök              |              | (lass |                  | Simgrupp              |        |
| C Endast aktiva  | Gren<br>Alla | Alla  | Visa bästa tid o | Alla<br>bavsett bassä | ing    |
| Förnamn          | Efternamn    |       |                  | Född                  | Licens |
| Saga             | Ahlten       |       |                  | 2007                  | BG3407 |
| Matilda          | Åkesson      |       |                  | 1999                  | AL9699 |
| Maja             | Åkesson      |       |                  | 2002                  | AJ6402 |
| Tindra           | ∆lstierna    |       |                  | 2006                  | A0/606 |

### Sök simmare

För att begränsa vilka simmare som ska visas i listan med anmälbara simmare, kan du välja följande:

- Om du vill söka på en speciell simmare, ange förnamn eller efternamnet eller delar av namnen.
- Kön
  - Välj att visa Alla, herrar eller damer.
- Simgrupp

Välj vilken simgrupp du vill jobba med: Alla eller en enskild simgrupp som du skapat i Tempus Statistik.

- Endast aktiva (kryssruta)

Denna kryssruta är förbockad som standard och visar då bara de simmare som är markerade som Aktiva i Tempus Statistik. Om kryssrutan bockas ur, så visas samtliga simmare i Tempus oavsett om de är aktiva eller inte.

- Gren

Välj om du vill anmäla till en viss gren eller till alla grenar i tävlingen.

- Visa bästa anmälningstid oavsett bassänglängd (kryssruta)

Denna kryssruta är förbockad som standard och visar då den bästa anmälningstiden för simmaren efter eventuell omräkning av anmälningstid. Om kryssrutan bockas ur, visas bästa anmälningstid i både 25m-bassäng och 50m-bassäng, om arrangören valt en anmälningstyp som ger den anmälande föreningen möjlighet att välja vilken bassängs anmälningstid som hen vill använda vid anmälan.

### Anmäl individuell simmare – steg för steg

Utifrån vilka sökvillkor som angivits ovan, visas nu en lista med valbara simmare. Denna lista kan även sparas i en pdf-fil.

1. Välj simmare

Klicka på den simmare som du vill anmäla.

2. Anmäl i gren

En lista med anmälbara grenar visas med information om grennummer, grennamn, eventuell tidgräns, anmälningstid, bassäng, eventuell omräknigstid samt datum då tiden simmades. Klicka på knappen Anmäl för att anmäla simmaren till aktuell gren.

### OBS!

\* Om arrangören tillåter det, så kan en manuell tid registreras som anmälningstid om simmaren inte har någon anmälningstid sedan tidigare i grenen. Klicka då på Redigera och ange den anmälningstid som simmaren ska anmälas med i grenen.

3. Avanmäl anmälning

När en simmare anmälts, så visas simmaren med aktuell gren i listan med anmälda simmare. Om anmälningen ska tas bort, klicka på Avanmäl vid aktuell gren.

| Anr             | näl Oscar Johnsson              |          |               |         |            | × |
|-----------------|---------------------------------|----------|---------------|---------|------------|---|
| Född:<br>Licen: | 2005<br>s: AT9305               |          |               |         |            |   |
| Anm             | iäl i alla grenar               |          |               |         |            |   |
| Nr              | Gren                            | Tidgräns | Anmälningstid | Bassäng | Datum      |   |
| 4               | 50m Breaststroke[Alla åldrar]   | 00:00.00 | 01:09.10      | 25m     | 2017-04-17 | 0 |
| 10              | 50m Backstroke[Alla åldrar]     | 00:00.00 | 00:51.37      | 25m     | 2017-04-17 | 0 |
| 14              | 200m Medley[13 och äldre]       | 00:00.00 | 00:00.00      | 25m     | 2018-09-23 | 0 |
| 16              | 100m Medley[13 och äldre]       | 00:00.00 | 00:00.00      | 25m     | 2018-09-23 | 0 |
| 18              | 100m Breaststroke[13 och äldre] | 00:00.00 | 00:00.00      | 25m     | 2018-09-23 | 0 |
| 20              | 100m Freestyle[13 och äldre]    | 00:00.00 | 02:25.11      | 25m     | 2017-05-06 | 0 |
| 22              | 200m Backstroke[Alla åldrar]    | 00:00.00 | 00:00.00      | 25m     | 2018-09-23 | 0 |
| 24              | 800m Freestyle[Alla åldrar]     | 00:00.00 | 00:00.00      | 25m     | 2018-09-23 | 0 |
| 28              | 400m Freestyle[13 och äldre]    | 00:00.00 | 00:00.00      | 25m     | 2018-09-23 | 0 |
| 30              | 200m Freestyle[13 och äldre]    | 00:00.00 | 00:00.00      | 25m     | 2018-09-23 | 0 |
| 32              | 100m Butterfly[13 och äldre]    | 00:00.00 | 00:00.00      | 25m     | 2018-09-23 | 0 |
| 34              | 100m Backstroke[13 och äldre]   | 00:00.00 | 00:00.00      | 25m     | 2018-09-23 | 0 |
| 36              | 200m Breaststroke[Alla åldrar]  | 00:00.00 | 00:00.00      | 25m     | 2018-09-23 | 0 |
| 38              | 1500m Freestyle[Alla åldrar]    | 00:00.00 | 00:00.00      | 25m     | 2018-09-23 | • |
| Anm             | äld i                           |          |               |         |            |   |
| Grer            |                                 |          | Anmälningstid | Ba      | ssäng      |   |
| 6.50            | n Freestvle [Alla åldrar]       |          | 00:53.27      | 251     | n          | • |
| 8 50            | m Butterfly [Alla åldrar]       |          | 00:00 00      | 251     | n          | - |
| 48.50           | )m Breaststroke [Alla åldrar]   |          | 01:09:10      | 251     | n          | - |
| -0.50           | sin a case one print and org    |          | 0.105.10      | 251     |            | - |

### Skapa ny simmare

Om en simmare inte finns registrerad i Tempus sedan tidigare, så kan en simmare skapas i Tempus Anmälan som kan användas under anmälningen till tävlingen. Simmaren registreras först i Tempus Statistik efter att simmaren erhållit resultat eller att simmaren lagts upp av föreningsanvändaren i Tempus Statistik.

- Läs igenom informationen när du klickar på knappen "Sök och ny simmare" och klicka på Fortsätt.
- Ange simmarens namn, födelsedatum med mera och tryck på Sök.
- En lista visas med simmare registrerade i Tempus Statistik som kan komma ifråga. Högst upp i listan visas de simmares namn som mest liknar det du angivit. Längre ner i listan visas till exempel simmare som har samma inledande tecken i för- och efternamn, men som kan vara aktuell på grund av felstavat namn.
- När du kontrollerat simmarna i listan och din simmare inte finns med sedan tidigare i Tempus, så klicka på knappen Skapa ny. Sedan kan du göra anmälningar för denna simmare i aktuell tävling.

**OBS!** Om grenarna har tidgränser, så kan den nya simmaren inte anmälas i dessa grenar.

**OBS!** Kontrollera noggrant att simmaren inte finns i Tempus Statistik tidigare, till exempel genom att söka i <u>www.tempusstatistik.se</u>, så att inte simmaren får en dublett med två licenser i Tempus Statistik. Om simmaren tävlat för en annan förening tidigare, så ska simmaren fortfarande använda samma licens.

# Anmäl lagkapper

Här hanteras anmälningar av lagkapper. Klicka på fliken "Lagkapper" och välj om det är Lagkapp herrar, damer eller mixed som du vill göra anmälningar för.

**OBS!** Bara de lagkappsklasser som arrangeras i tävlingen visas och är valbara. Om ingen gren finns för lagkapper, så visas ingen klass att välja.

| Simn           | nare Lagkapper 1           |          |         |       |   |
|----------------|----------------------------|----------|---------|-------|---|
| ╋ Lag<br>╋ Lag | Damer<br>Herrar            |          |         |       |   |
| Dam            | ner                        |          |         |       | 3 |
| Nr             | Gren                       | Tidgräns | Bassäng | Datum | · |
| 1              | 4X50m Medley[Alla åldrar]  | 00:00.00 | 25m     | -     | 0 |
| 11             | 4X50m Frisim[Alla åldrar]  | 00:00.00 | 25m     | -     | 0 |
| 25             | 4X50m Medley[12-12]        | 00:00.00 | 25m     | -     | 0 |
| 39             | 4X50m Frisim[12-12]        | 00:00.00 | 25m     | -     | 0 |
| 59             | 4X50m Medley[11 och yngre] | 00:00.00 | 25m     | -     | 0 |
| 73             | 4X50m Frisim[9 och yngre]  | 00:00.00 | 25m     | -     | 0 |
| 75             | 4X50m Frisim[10-11]        | 00:00.00 | 25m     | -     | 0 |

# Anmäl lagkapp – Steg för steg

- 1. Klicka på den lagkappsklass som du vill göra anmälning till.
- 2. Aktuella grenar för lagkappsklassen visas med möjlighet att anmäla i grenen i 25m-bassäng eller 50m-bassäng.

Klicka på Anmäl för den gren och bassäng som du önskar anmäla till.

- 3. Ange namnet för lagkappslaget som du vill anmäla.
- En lista med valbara simmare visas. Klicka på de simmare som ska ingå i lagkappslaget, så läggs de till i laguppställningen.
   Lagets födelseår och tid uppdateras automatiskt vartefter du lägger till simmare i laget.
   Födelseåret är den äldste simmarens födelseår i laget.
   Vill du söka efter en enskild simmare, ange simmarens namn eller en del av namnet, så visas i listan bara de simmare som motsvarar din sökning.
   OBS! För Masterstävlingar, så är åldern den totala åldern för simmarna som ingår i laget.
   S. Om du vill ta bort någon simmare ur laget, så klicka på aktuell simmare i laguppstälningen.
- 6. Tid, ålder och datum kan ändras manuellt genom att klicka på Ändra för aktuellt fält. Sedan klickar du på Spara för att det nya värdet du angivit ska sparas.
- 7. Om det är en Medleylagkappgren som du arbetar med, så väljer du simsätt/sträcka i listan för att simmarna ska sorteras i tidordning för aktuellt simsätt.
- 8. När allt är klart, så klickar du på Spara.

| 11 4X50                                                                            | m Frisim Dam                                                                                        | ler                                                 |                                                                                          |                                                      |                                                                          |                                                                           |                                                                  |                                                                                                    |                            |
|------------------------------------------------------------------------------------|----------------------------------------------------------------------------------------------------|-----------------------------------------------------|------------------------------------------------------------------------------------------|------------------------------------------------------|--------------------------------------------------------------------------|---------------------------------------------------------------------------|------------------------------------------------------------------|----------------------------------------------------------------------------------------------------|----------------------------|
| Aldersgrupp<br>Bassäng: 25r<br>Fidgräns: 00                                        | : Alla åldrar<br>n<br>:00.00                                                                        |                                                     |                                                                                          |                                                      |                                                                          |                                                                           |                                                                  |                                                                                                    |                            |
| agnamn                                                                             |                                                                                                    | Ålde                                                | er: 1998 💉                                                                               | Ändra                                                |                                                                          |                                                                           |                                                                  |                                                                                                    |                            |
| Ystads SS L                                                                        | ag 1                                                                                                | Tid:                                                | 01:55.22                                                                                 | Ändra                                                |                                                                          |                                                                           |                                                                  |                                                                                                    |                            |
|                                                                                    |                                                                                                    | Dat                                                 | um: 2018-09-2                                                                            | 23 🖍 Ändra                                           |                                                                          |                                                                           |                                                                  |                                                                                                    |                            |
|                                                                                    |                                                                                                    |                                                     |                                                                                          |                                                      |                                                                          |                                                                           |                                                                  |                                                                                                    |                            |
|                                                                                    |                                                                                                    |                                                     |                                                                                          |                                                      |                                                                          |                                                                           |                                                                  |                                                                                                    |                            |
| Valbara                                                                            | simmare                                                                                             |                                                     |                                                                                          | Lagup                                                | pställn                                                                  | ing                                                                       |                                                                  |                                                                                                    |                            |
| Valbara<br>⊐visa simm                                                              | simmare<br>are med nolltid                                                                          |                                                     |                                                                                          | Lagup<br>Klicka för                                  | pställn<br>att ta bort sir                                               | ing<br><sup>nmare</sup>                                                   |                                                                  |                                                                                                    |                            |
| Valbara<br>⊐visa simm<br>♀                                                         | simmare                                                                                             |                                                     |                                                                                          | Lagup<br>Klicka för d<br>Sträcka                     | pställn<br>att ta bort sin<br><b>Förnamn</b>                             | ing<br><sup>mmare</sup><br>Efternamn                                      | Född                                                             | Tid                                                                                                | _                          |
| Valbara<br>⊐Visa simm<br>Q<br>Förnamn                                              | simmare<br>aare med nolltid<br>Efternamn                                                            | Född                                                | Tid                                                                                      | Lagup<br>Klicka för a<br>Sträcka                     | pställn<br>att ta bort sir<br><b>Förnamn</b><br>Elin                     | ing<br>mmare<br><b>Efternamn</b><br>Kjellberg                             | <b>Född</b><br>2003                                              | <b>Tid</b><br>00:28.92                                                                             | -                          |
| Valbara<br>] Visa simm<br>Q<br>Förnamn<br>Jenny                                    | simmare<br>are med nolltid<br>Efternamn<br>Christensson                                             | <b>Född</b><br>1996                                 | <b>Tid</b> 00:27.03                                                                      | Lagup<br>Klicka för a<br><b>sträcka</b><br>1         | ppställn<br>att ta bort sin<br><b>Förnamn</b><br>Elin                    | ing<br>mmare<br><b>Efternamn</b><br>Kjellberg                             | <b>Född</b><br>2003                                              | <b>Tid</b><br>00:28.92                                                                             | •                          |
| Valbara<br>Jvisa simm<br>Q<br>Förnamn<br>Jenny<br>Kim                              | Simmare<br>nare med nolltid<br>Efternamn<br>Christensson<br>Axeldal                                 | <b>Född</b><br>1996<br>1989                         | <b>Tid</b><br>00:27.03<br>00:27.25                                                       | Lagup<br>Klicka för a<br><b>Sträcka</b><br>1<br>2    | ppställn<br>att ta bort sir<br><b>Förnamn</b><br>Elin<br>Tilde           | ing<br>mmare<br>Efternamn<br>Kjellberg<br>Larsson                         | <b>Född</b><br>2003<br>2001                                      | Tid           00:28.92           00:28.92                                                          | -<br>*<br>*                |
| Valbara<br>D <b>visa simm</b><br>Q<br>Förnamn<br>Jenny<br>Kim<br>Eljena            | Simmare<br>nare med nolltid<br>Efternamn<br>Christensson<br>Axeldal<br>Knutsson                     | <b>Född</b><br>1996<br>1989<br>1992                 | <b>Tid</b><br>00:27.03<br>00:27.25<br>00:27.39                                           | Lagup<br>Klicka för a<br>Sträcka<br>1<br>2           | pställn<br>att ta bort sir<br>Förnamn<br>Elin<br>Tilde<br>Maja           | ing<br>mmare<br>Efternamn<br>Kjellberg<br>Larsson<br>Akesson              | <b>Född</b><br>2003<br>2001<br>2002                              | Tid           00:28.92           00:28.92           00:29.01                                       | -<br>*<br>*                |
| Valbara<br>Visa simm<br>Q<br>Förnamn<br>Jenny<br>Kim<br>Eljena<br>Linda            | Simmare<br>nare med nolltid<br>Efternamn<br>Christensson<br>Axeldal<br>Knutsson<br>Jönsson          | <b>Född</b><br>1996<br>1989<br>1992<br>1985         | Tid         00:27.03         00:27.25         00:27.39         00:27.82                  | Lagup<br>Klicka för a<br>Sträcka<br>1<br>2<br>3      | ppställn<br>att ta bort sin<br><b>Förnamn</b><br>Elin<br>Tilde<br>Maja   | ing<br>mmare<br>Efternamn<br>Kjellberg<br>Larsson<br>Åkesson              | Född           2003           2001           2002                | Tid           00:28.92           00:28.92           00:29.01                                       | *<br>*                     |
| Valbara<br>Visa simm<br>Q<br>Förnamn<br>Jenny<br>Kim<br>Eljena<br>Linda<br>Susanna | Simmare<br>mare med nolltid<br>Efternamn<br>Christensson<br>Axeldal<br>Knutsson<br>Jönsson<br>Rosén | <b>Född</b><br>1996<br>1989<br>1992<br>1985<br>1963 | Tid         00:27.03         00:27.25         00:27.39         00:27.82         00:28.00 | Lagup<br>Klicka för a<br>Sträcka<br>1<br>2<br>3<br>4 | pställn<br>att ta bort sir<br>Förnamn<br>Elin<br>Tilde<br>Maja<br>Amanda | ing<br>mmare<br>Efternamn<br>Kjellberg<br>Larsson<br>Åkesson<br>Strömberg | Född           2003           2001           2002           1998 | Tid           00:28.92           00:28.92           00:28.92           00:28.92           00:28.92 | -<br>*<br>*<br>*<br>*<br>* |

# Anmälda simmare

En lista med de anmälningar som gjorts för föreningen visas. Anmälningarna kan sparas som:

- Pdf

För utskrift på skrivare etc.

- Lenex

En anmälningsfil i det europeiska filformatet Lenex som till exempel kan mailas till arrangörer utomlands etc.

Anmälda simmare

### 🖻 PDF med anmälda | 🗋 Lenex med anmälda

| Sök allt           |      |        | Simmare                             | Simgrupp      |           |
|--------------------|------|--------|-------------------------------------|---------------|-----------|
| Q                  |      |        | Alla                                | Alla          | ~         |
| Simmare Lagkapper  |      |        |                                     |               |           |
| Namn               | Född | Licens | Gren                                | Anmälningstid | Bassäng - |
| Emilia Frederiksen | 2000 | AJ8800 | 3 50m Breaststroke [Alla åldrar]    | 00:34.24      | 25y       |
| Emilia Frederiksen | 2000 | AJ8800 | 35 200m Breaststroke [Alla åldrar]  | 02:57.36      | 25m       |
| Marina Jönsson     | 2004 | BB0804 | 5 50m Freestyle [Alla åldrar]       | 00:32.71      | 25m       |
| Marina Jönsson     | 2004 | BB0804 | 17 100m Breaststroke [13 och äldre] | 01:50.02      | 25m       |
| Marina Jönsson     | 2004 | BB0804 | 27 400m Freestyle [13 och äldre]    | 05:37.68      | 25m       |
| Maja Åkesson       | 2002 | AJ6402 | 5 50m Freestyle [Alla åldrar]       | 00:29.01      | 25m       |
| Maja Åkesson       | 2002 | AJ6402 | 9 50m Backstroke [Alla åldrar]      | 00:34.56      | 25m       |

Om det är en svensk förening som arrangerar tävlingen, så laddar arrangören själv ner alla anmälningar direkt till WinGrodan 2 eller via Tempus Anmälans administrationsdel för arrangören.

Välj om du vill visa individuella anmälningar "Simmare" eller lagkappsanmälningar "Lagkapper" genom att klicka på något av dessa val.

Med hjälp av nedanstående sökvillkor, kan listan med anmälda simmare begränsas:

- Sök vad som helst
  - Ange en del av ett namn eller lagnamn.
- Simmare

Välj Alla eller en enskild simmare.

Simgrupp
 Välj en enskild simgrupp eller Alla.

Utifrån ovanstående sökvillkor och om du valt att visa individuella eller lagkapper, så visas en lista med de anmälningar som passar in på din sökning.

Skapa ny simmare

Kontrollera alltid om aktuell simidrottare redan har en licens i Tempus, innan ni avgör om en ny simidrottare ska läggas till.

Har simidrottaren en licens, såväl Aktiv som Ej aktiv eller simidrottaren redan har en licens tilldelad för en annan simidrott eller förening, så ska ingen licens begäras och ingen ny simidrottare läggas till.

Läs bland annat mer om licensavgifter och licenshantering i Tempus här:

http://www.svensksimidrott.se/Forforeningar/Licens/

# Tillhör simidrottaren en annan förening, så krävs föreningsbyte enligt § 206.

Föreningen ska för att stödja simidrottaren, försäkra sig om att simidrottare/vårdnadshavare är informerad om vilka regler som gäller och rutinen vid föreningsbyten.

Läs praktisk information om föreningsbyten samt regelparagraferna "§ 201 rätten att tävla" och "§206 Föreningsbyte" här:

http://www.svensksimidrott.se/Forforeningar/foreningsbyten/

Kontrollera att rätt stavning av för- och efternamn gjorts samt att korrekt födelseår angivits. Om ni upptäcker att simidrottaren redan finns i Tempus, men har felstavat namn eller födelseår, kontakta Svenska Simförbundet och begär korrigering: <u>results@svensksimidrott.se</u>

- 1. Ange de obligatoriska fälten för- och efternamn, kön samt komplett födelsedatum. Klicka sedan på Sök.
- Följande kontroller av ifyllda uppgifter görs, om någon av dem innebär en träff i Tempus, så visas information om aktuell simmare i en lista. Listan sorteras i prioriteringsordning, vilket innebär att träffarna i punkt A) nedan visas överst och sedan träffarna i punkt B) osv.
   A) Någon med samma För- och Efternamn samt samma födelseår finns i aktuell förening.

A) Nagon med samma For- och Efternamn samt samma födelsear finns i aktuell förening.
 B) Någon med samma För- och Efternamn och som har ett födelseår 1-2 år äldre eller 1-2 år yngre än simmaren finns i aktuell förening

C) Någon med samma Efternamn och samma initial i Förnamnet samt samma födelseår finns i föreningen.

D) Någon med samma Förnamn och samma inledande två bokstäver i Efternamnet samt

samma födelseår finns i föreningen.

E) Någon med samma För- och Efternamn samt födelseår finns överhuvudtaget i Tempus.
F) Någon med samma inledande två bokstäver i förnamnet samt samma inledande två bokstäver i efternamnet finns i Tempus.

- 3. Om någon träff har hittats med hjälp av kontrollerna i punkt 2 ovan, så visas en träfflista. Om den simmare du vill skapa inte finns med i träfflistan, kan du klicka på Fortsätt och slutföra skapandet av en ny simmare med punkt 4 nedan.
- 4. En ny simmare skapas nu som du kan använda för att göra anmälan till aktuell tävling. När resultatet läses in i Tempus kommer simmaren tilldelas licens och ett meddelande skickas till ansvarig i din förening. Klicka på Ok.